**Figure 1. Public/Login or Registration Page** – Provides submission information and a link for users to register or log in once they have received their user name and password.

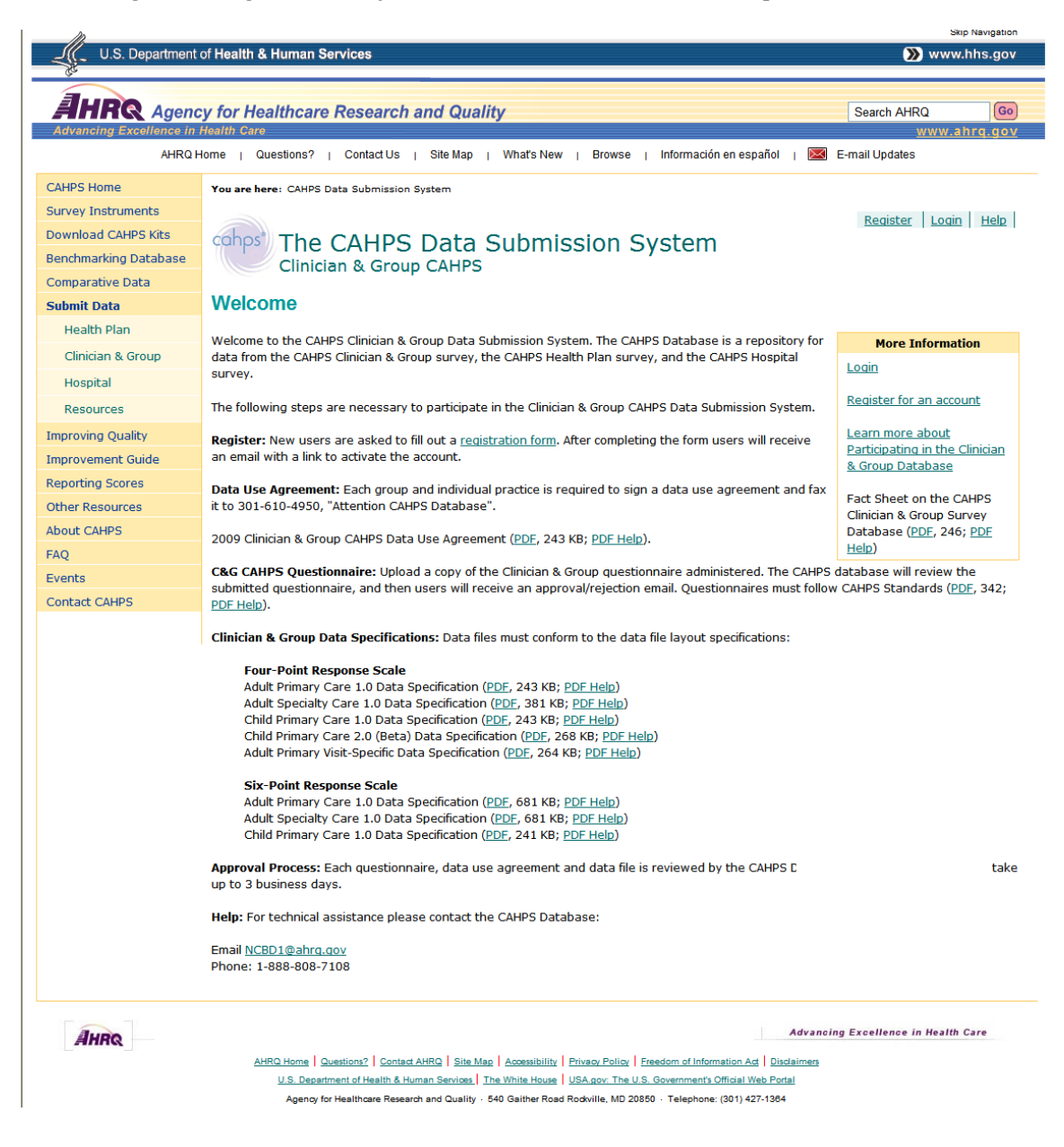

**Figure 2 Registration** – The registration process is a two step process. First, participants are requested to enter their contact information, identify their role, as a group, practice site or vendor. The second step requires the user to create a unique ID, password and a security question in case the account needs to be recovered. Based on this information, the database submission system automatically sends an email to have them confirm the email address. After confirming the email the account is approved by the system.

| Registration Step 1: Provide information                                                                                                    |    |
|----------------------------------------------------------------------------------------------------|----|
| The CAHPS Data Submission System                                                                                                    | lp |
|                                                                                                    |    |
| *Organization Name:                                                                                                    |    |
| *First Name:                                                                                                    |    |
| *Last Name:                                                                                                    |    |
| Title Position:                                                                                                    |    |
| *Address 1:                                                                                                    |    |
| Address 2:                                                                                                    |    |
| *City:                                                                                                    |    |
| *State:Select a state 💌                                                                                                    |    |
| *Zip Code:                                                                                                    |    |
| *Telephone number: () Ext.:                                                                                                    |    |
| Fax number: ()                                                                                                    |    |
| *Email Address:                                                                                                    |    |
| *Organization Type: -Select Organization Type 🔽                                                                                                    |    |
| Next                                                                                                    |    |
|                                                                                                    |    |
| Registration Step 2: Create username password and a security question                                                                                                    |    |
| Registration Step 2: Create username, password and a security question                                                                                                    | 1  |
| Registration Step 2: Create username, password and a security question<br>Registration The CAHPS Data Submission System<br>Account Registration                                                                                                    |    |
| Registration Step 2: Create username, password and a security question<br>Registration The CAHPS Data Submission System<br>Account Registration<br>Create User Name:                                                                                                    |    |
| Registration Step 2: Create username, password and a security question         Registration Step 2: Create username, password and a security question         The CAHPS Data Submission System         Account Registration         Create User Name:         Create User Name:         Create Password:                                                                                                    |    |
| Registration Step 2: Create username, password and a security question         Registration Step 2: Create username, password and a security question         The CAHPS Data Submission System         Account Registration         Create User Name:         Create Password:         Confirm Password:                                                                                                    |    |
| Registration Step 2: Create username, password and a security question     Registration     The CAHPS Data Submission System     Account Registration     Create User Name:     Create Password:     Confirm Password:     Password Requirements:                                                                                                    | 1  |
| Registration Step 2: Create username, password and a security question     Registration     The CAHPS Data Submission System     Account Registration     Create User Name:     Create Password:     Confirm Password:     Password Requirements:     Password Requirements:     Password Requ | I  |
| Registration Step 2: Create username, password and a security question     Registration     The CAHPS Data Submission System     Account Registration     Create User Name:     Create Password:     Confirm Password:     Password Requirements:     Password must be at least 8 Characters in length, and     contain a character from each of the following categories:                                                                                                    |    |
| Registration Step 2: Create username, password and a security question Registration Step 2: Create username, password and a security question Registration The CAHPS Data Submission System Account Registration Create User Name: Create Password: Confirm Password: Password Requirements: Password Requirements: Password must be at least 8 Characters in length, and contain a character from each of the following categories: Uppercase letter                                                                                                    |    |
| Registration Step 2: Create username, password and a security question Registration Step 2: Create username, password and a security question Registration The CAHPS Data Submission System Account Registration Create User Name: Create Password: Confirm Password: Password Requirements: Password Requirements: Password must be at least 8 Characters in length, and contain a character from each of the following categories: <ul> <li>Uppercase letter</li> <li>Lowercase letter</li> <li>Lowercase letter</li> </ul>                                                                                                    | 1  |
| Registration Step 2: Create username, password and a security question Reviser Loain Hele The CAHPS Data Submission System Account Registration Create User Name: Create Vser Name: Create Password: Confirm Password: Password Requirements: Password Requirements: Password Requirements: Louercase letter Louercase letter L                                                                                                    | 1  |
| Registration Step 2: Create username, password and a security question         Registration Step 2: Create username, password and a security question         The CAHPS Data Submission System         Account Registration         Create User Name:         Create Password:         Confirm Password:         Password Requirements:         Password must be at least 8 Characters in length, and contain a character from each of the following categories:         • Uppercase letter         • LowerCase letter         • LowerCase letter         • Non-alphanumeric character                                                                                                    | 1  |
| Create User Name: Password Requirements: Password Requirements: Password Requirements: Description Question: Output on the dest 8 Characters in length, and contain a character from each of the following categories: Output on the dest 8 Characters in length, and contain a character from each of the following categories: Output on the dest 8 Characters in length, and contain a character from each of the following categories: Output on the dest 8 Characters in length, and contain a character from each of the following categories: Output on the dest 8 Characters in length, and contain a character from each of the following categories: Output on the dest 8 Characters in length, and contain a character from each of the following categories: Output on the dest 8 Characters in length, and contain a character from each of the following categories: Output on the dest 8 Characters in length, and contain a character from each of the following categories: Output on the dest 8 Characters in length, and contain a character from each of the following categories: Output on the dest 8 Characters in length, and contain a character from each of the following categories: Output on the dest 8 Characters in length, and contain a character from each of the following categories: Output on the dest 8 Characters in length, and contain a character from each of the following categories: Output on the dest 8 Characters in length, and contain a character from each of the following categories: Output on the dest 8 Characters in length, and contain a character from each of the following categories: Output on the dest 8 Characters in length, and contain a character from each of the following categories: Output on the dest 8 Characters in length, and contain a character from each of the following categories: Output on the dest 8 Characters in length, and contain a character following categories: </td <td>1</td>                                                                                                    | 1  |
| Registration Step 2: Create username, password and a security question         Registration         Image: Create User Name:         Create User Name:         Create Password:         Confirm Password:         Password Requirements:         Password Requirements:                                                                                                    | 1  |

Figure 3. Home Page. Outlines each of the steps for data submission process.

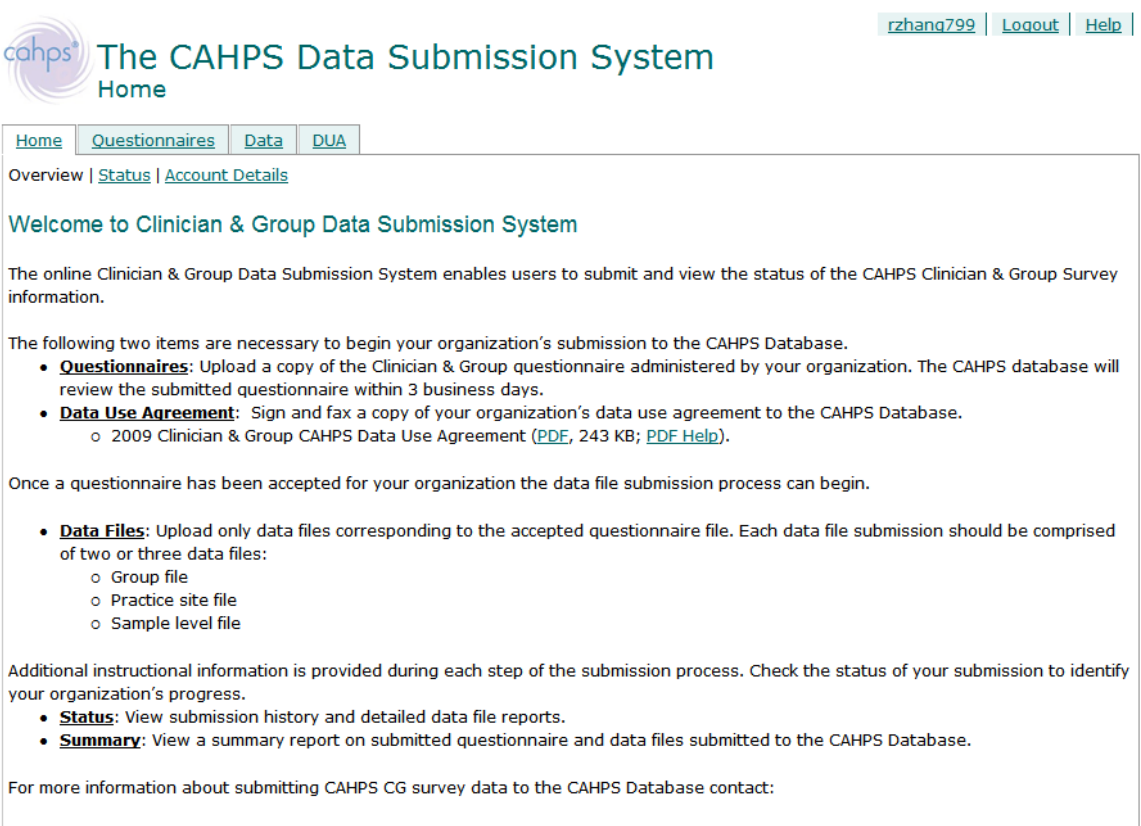

Email <u>NCBD1@ahrq.qov</u> Phone: 1-888-808-7108

**Figure 4. Submit Questionnaire -** Users upload questionnaire documents in MS Word (doc), Adobe Acrobat (pdf) Text (txt) or Rich Text Format (rtf) format to the submission system and identify which type of questionnaire they are submitting. System administrators then review questionnaires and approve/reject the submitted document.

| Cohps' The CAHPS Da<br>Submit Questionnaire                                                            | ta Submission System                                             | rzhang799   Logout   Help                                                                                                    |
|----------------------------------------------------------------------------------------------------|------------------------------------------------------------------|----------------------------------------------------------------------------------------------------|
| Overview   Submit Ouestionnaire   Summa                                                                |                                                                  |                                                                                                    |
| Submit a Questionnaire:                                                                                |                                                                  |                                                                                                    |
| *Ouestionnaire file type:                                                                              | Select an instrument                                             | Additional Information                                                                                                    |
| *Questionnaire file location:<br>Briefly describe what practices and/or<br>group used this instrument: | Browse  **.pdf,*.doc,*.docx, *.txt, *.rtf)  Upload Questionnaire | Questionnaire files are<br>reviewed by the CAHPS<br>Database and can take up to<br>3 business days to be<br>evaluated.<br>Submit a copy of each<br>unique questionnaire<br>administered by your<br>organization. |
| Requireu                                                                                               |                                                                  |                                                                                                    |

**Figure 5. Submit Data File Page** – Users upload data files from their local computer. Each file submitted requires information about how the survey was administered. Information such as mode of administration, response rate, fielding period and number sampled are required to complete the submission. Uploaded files are evaluated in real-time to ensure they meet the basic required format. If not, users receive immediate feedback. Once a file is accepted, the data file is loaded it to the database.

| The CAH<br>Submit Dat                                                                                                    | IPS Data Subi                                                                                                  | mission System                                                                                     | ı             | rzhang799   Logout   Help                                                                                                    |
|----------------------------------------------------------------------------------------------------|----------------------------------------------------------------------------------------------------|----------------------------------------------------------------------------------------------------|---------------|----------------------------------------------------------------------------------------------------|
| Home Questionnaires                                                                                                    | Data DUA                                                                                                    |                                                                                                    |               |                                                                                                    |
| Overview   Submit Data File                                                                                                    | s   <u>Summary</u>                                                                                             |                                                                                                    |               |                                                                                                    |
| Submit Data: Select files                                                                                                    | and provide Adminstrative                                                                                      | Information                                                                                        | (Sten 1 of 3) | Instructions                                                                                                    |
| Questionnaire:<br>Child Primary Car<br>Submitted: 5/21/20<br>Q:\NCBDWES\Clinic<br>6pt scale\Group Fi                                      | The following actions must<br>be completed before data<br>are accepted by the CAHPS<br>Data Submission System. |                                                                                                    |               |                                                                                                    |
| Survey Administration In<br>*Mode of Administration:                                                                                      | formation.<br>Mail Only<br>Mail with Phone followup<br>Phone Only<br>Web/Internet Only                         | <ul> <li>IVR Only</li> <li>Other Complete</li> <li>On Site Complete</li> <li>Mixed Mode</li> </ul> |               | <ol> <li>Provide Survey<br/>Administration<br/>Information</li> <li>Submit a Group file<br/>(optional)</li> <li>Submit a Practice Site<br/>file</li> <li>Submit a Sample data<br/>file</li> </ol> |
| *Response rate:<br>*Field Period Start:<br>*Field Period End:<br>Number Sampled:<br>Additional information:<br>Please describe any sampli | % (0 - 99)<br>1 v / 2008 v (Month) / (<br>1 v / 2008 v<br>ng or survey administration in                       | formation.                                                                                         |               |                                                                                                    |
| Group File (optional)                                                                                                    | a Group file.                                                                                                  | Br                                                                                                 | owse          |                                                                                                    |
|                                                                                                    | Next 2                                                                                                    |                                                                                                    | owse          |                                                                                                    |

**Figure 7. View Submission Status** – Users can view the status of their account at any time during the submission process for all submissions in their account.

rzhang799 Logout Help

| Coh<br>Horr<br>Over<br>Sub | Image: The CAHPS Data Submission System         The CAHPS Data Submission System         Image: Status         Image: Ouestionnaires       Data         Dual         Overview   Status   Account Details         Submission Status         Submission Status |                                            |                                |              |                            |     |                       |  |  |
|----------------------------|----------------------------------------------------------------------------------------------------|--------------------------------------------|--------------------------------|--------------|----------------------------|-----|-----------------------|--|--|
|                            | Status Date                                                                                                    | Survey Type                                | Data Files                     |              | les                        | DUA | Status                |  |  |
| 21.                        | 5/29/2009 2:22:53 PM                                                                                                    | Adult Primary Care Questionnaire 1.0 - 6pt | Group:<br>Practice:<br>Sample: |              | Passed<br>Passed<br>Failed |     | Errors                |  |  |
| 22.                        | 5/29/2009 2:41:42 PM                                                                                                    | Child Primary Care Questionnaire 1.0 - 4pt | Group:<br>Practice:<br>Sample: |              | Passed<br>Passed<br>Error  |     | <u>Errors</u>         |  |  |
| 23.                        | 5/29/2009 2:43:33 PM                                                                                                    | Child Primary Care Questionnaire 1.0 - 6pt | Group:<br>Practice:<br>Sample: |              | Passed<br>Passed<br>Error  |     | <u>Errors</u>         |  |  |
| 24.                        | 6/10/2009 2:41:34 PM                                                                                                    | Child Primary Care Questionnaire 1.0 - 4pt | Group:<br>Practice:<br>Sample: | 2<br>8<br>13 | Passed<br>Passed<br>Failed | 0/8 | <u>Errors</u>         |  |  |
| 25.                        | 6/10/2009 2:55:26 PM                                                                                                    | Child Primary Care Questionnaire 1.0 - 4pt | Group:<br>Practice:<br>Sample: | 2<br>8<br>13 | Passed<br>Passed<br>Failed | 0/8 | Errors                |  |  |
| 26.                        | 6/10/2009 3:17:54 PM                                                                                                    | Adult Primary Care Questionnare 1.0 - 4pt  |                                |              |                            | 0/8 | Incomplete            |  |  |
| 27.                        | 6/10/2009 3:18:47 PM                                                                                                    | Adult Primary Care Questionnare 1.0 - 4pt  | Group:<br>Practice:<br>Sample: | 2<br>8<br>13 | Passed<br>Passed<br>Passed | 0/8 | Awaiting Confirmation |  |  |
| 28.                        | 6/10/2009 3:24:11 PM                                                                                                    | Adult Primary Care Questionnare 1.0 - 4pt  |                                |              |                            | 0/8 | Incomplete            |  |  |